## HR Front End Transaction – Adding a Student Job

## **Overview**

Transaction type: Add a Job

Routing: Org Initiate, Org Review, Org Apply for Non-FWS OR Student Employment Apply for FWS Documents to attach:

• Job description (Does not need to be attached if entered in the Job Comments) Policy reference or detail: See General Guidelines for Student Employment for eligibility information (http://www.osfa.illinois.edu/aid/employment/guidelines.html).

## HR Front End Detailed Steps

- 1. Search for employee and open **Employee Record View**. (UIN search is quickest and most accurate.)
- To verify FWS eligibility, click the FWS tab. If the FWS tab is not present the student does not have a FWS award. A FWS award listed must have Status Accept and be for the current academic year to be used. (You may also use the RJASEAR form in BANNER to view FWS eligibility.)
- 3. Select Transactions»Add a Job.
- 4. Select **Employee Group** *S-Student* and click **Continue**.
- 5. Job Dates screen:
  - a. Verify Job Employee Class is SA.
  - b. Type **Job Begin** and **Job End Dates** (end date required for FWS & International Student employees).
  - c. Click Continue.
- 6. Enter position number in **I have a position number** field, or perform a position search by ORG and select the desired position. Choose position based on FWS/non-FWS status and correct experience/salary range.
- 7. Click Continue.
- 8. **Position Data** for SA positions is not editable in an Add a Job transaction. All Student positions have **Type** *P*-*Pooled*. If position maintenance is required contact Student Employment. Click **Continue**.
- 9. On the Job Data screen:
  - a. Job FTE defaults to 0.00 and is not editable.
  - b. Type the **Hourly** rate and press **Tab**.
  - c. Review Timesheet COA and Org and edit if needed.
  - d. Time Entry Method defaults to Web. Remember to edit it if necessary.
  - e. Verify the Job Labor Distribution:
    - If a change is needed to existing values click on that field, overwrite the numbers, and click Update to the right of the LD row. Note: You must click Update next to each LD row for which you change values.
    - i. If an additional line is needed, use vertical blank fields below the LD row(s) to enter data, click **Add LD**.

- f. Type a **Job Comment** that includes the job description (or attach through document attach), contact email & phone number, and click **Add Comment**. Note: Once the comment is added you cannot change or remove it.
- g. Click Continue.
- 10. Add required attachment(s) as follows:
  - a. Click Attachments tab
  - b. Click Add Attachment
  - c. Click Browse, select document to attach (either on your hard drive or network drive).
  - d. Click Open
  - e. Click Add
  - f. Select **Document Type**, and type a **Description**.
  - g. Repeat as necessary for additional documents. Once all are listed, click **Upload**. Check the message at the top of the screen to ensure that no error occurred.
  - h. Click Done.
  - i. You may change the **Doc Type** in **Employee Record View** by using the drop down box. You can also edit the **Description**. Then click **Save Attachment**.
- 11. If student owns no other jobs, change the Home ORG to your ORG: (Non-FWS only)
  - a. Click Add Change
  - b. Select **Employee Data Change** from the **Transactions** menu.
  - c. Expand the **Employee General Information** accordion.
  - d. Change the Home ORG to the correct ORG
  - e. Click Save.
- 12. Routing:
  - a. Review all changes again and click **Route**. Should get message success routing to ORG Review stop.
  - b. Transaction appears in Org reviewer **Group Inbox**. Org reviewer must **Take Ownership**, review, and **Route**. Should get message success routing to appropriate Apply stop:
    - i. <u>If Non-FWS</u> transaction appears in ORG Apply **Group Inbox**. Org applier must **Take Ownership**, review, and **Apply**.
    - ii. <u>If FWS</u> transaction appears in Student Employment **Group Inbox**. Student Employment must **Take Ownership**, review, and **Apply**.